# DERMETRICS Installation Guide

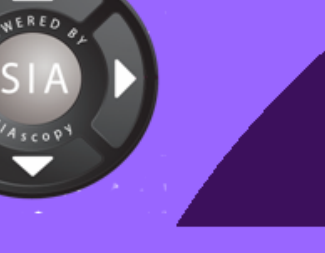

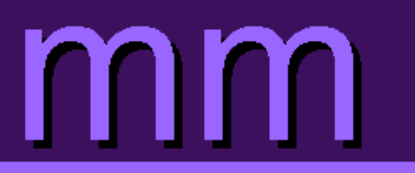

# **Table of Contents**

| 1. Installation of LAN DERMETRICS                       | . 3 |
|---------------------------------------------------------|-----|
| 1.1. What is LAN DERMETRICS ?                           | . 3 |
| 1.2. Product support of LAN DERMETRICS                  | . 3 |
| 1.3. Licensing of LAN DERMETRICS                        | . 3 |
| 2. Standalone Installation schema                       | . 4 |
| 3. Windows and DERMETRICS 2.0 security                  | . 5 |
| 4. Multi-user Installtion schema                        | . 6 |
| 5. LAN installation using SQL Server 2000               | . 7 |
| 6. Active Directory Installation                        | . 8 |
| 7. Computer security for locked down systems            | . 9 |
| 7.1. Sharing the data folder                            | . 9 |
| 7.2. Setting DERMETRICS to point toward a remote server | . 9 |
| 8. DERMETRICS Full Install wizard                       | 10  |
| 8.1. DERMETRICS Full Install                            | 11  |
| 9. DERMETRICS only install wizard                       | 16  |
| 9.1. DERMETRICS only Install                            | 17  |
| 10. Acknowledgements and Notices                        | 20  |
| A. Revisions                                            | 20  |

#### **1. Installation of LAN DERMETRICS**

LAN DERMETRICS 2.0 is an extension to a standard-alone installation of DERMETRICS 2.0 and is a new feature added in DERMETRICS 2.0. LAN DERMETRICS allows multiple users to access the same data, for example a nurse takes scans of a patient in a clinic and then later a consultant reviews the scans taken in his office.

#### 1.1. What is LAN DERMETRICS ?

- Multi-user support for DERMETRICS products.
- Uses SQL Server 2000 technology for stable transactional database access for multiple users
- Central access to shared data between users on a network

#### **1.2. Product support of LAN DERMETRICS**

- Support is built into LAN enabled products.
- Built on 'Pessimistic Locking' of data so only one person can edit a record at a time. This helps to keep your data up-to-date and reduces errors.

#### **1.3. Licensing of LAN DERMETRICS**

• Each computer has its own License that can only be used by one computer at anyone time on the network.

#### 2. Standalone Installation schema

To understand how to setup LAN DERMETRICS you must first understand how the standalone schema works.

#### Note

Always install the Database and Data Folder to a local hard drive. Then if required move the Data Folder to another drive after DERMETRICS has been installed.

DERMETRICS 2.0 uses:

- Microsoft SQL Server 2000 technology for database storage.
- Windows folder to store large application data.

A standalone installation of DERMETRICS 2.0 looks like Figure 1 below and uses the Microsoft SQL Server 2000 Desktop Engine (MSDE2000), which is a cut down version of the full versions. This is NOT the same version as Microsoft Data Engine (MSDE) that you get with Microsoft Office 2000!

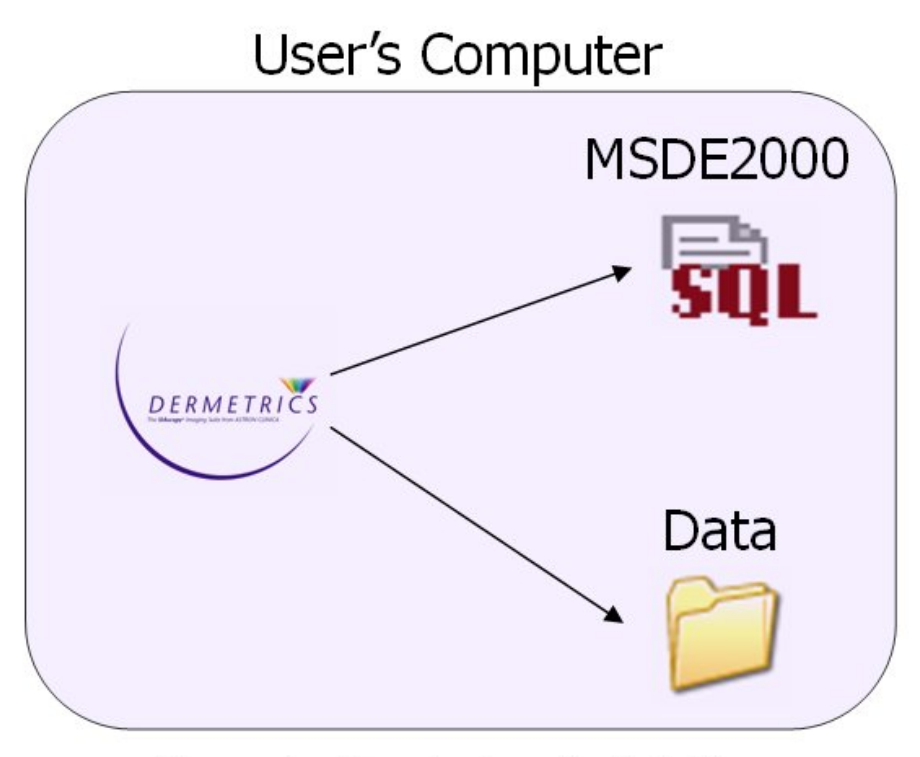

Figure 1 - Stand-alone installation

To install a standalone version of DERMETRICS follow the wizard instructions for a Full Install in this manual.

#### 3. Windows and DERMETRICS 2.0 security

When you install DERMETRICS 2.0 on your computer the installer will create two local Windows Groups normally called **DERMETRICS Admins** and **DERMETRICS Users**.

These groups are given access to the Database and Data folder.

Windows Users should then be added to these groups to give the users access.

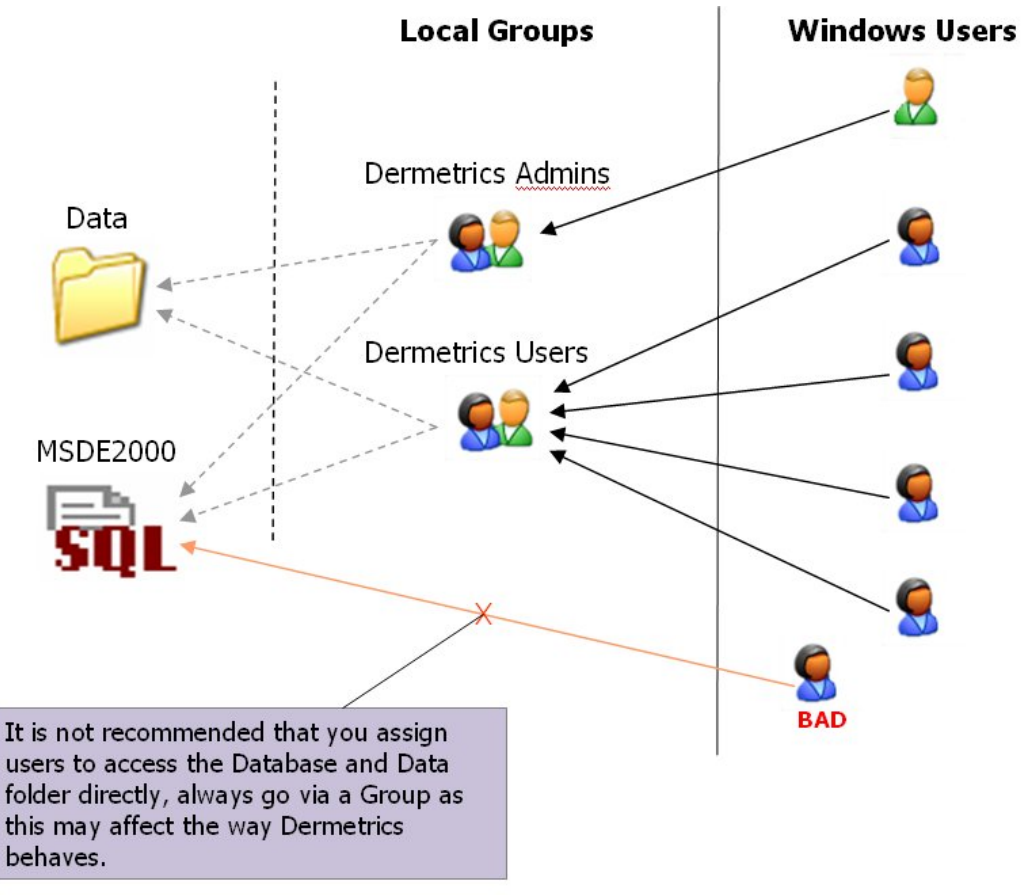

Figure 2 - Windows Security Groups and Users

Users are assigned to either Group to give them access to the database and Data folder using normal Windows User Management.

- DERMETRICS Users have restricted access to the database
- DERMETRICS Admins have full access and can upgrade the database

#### 4. Multi-user Installtion schema

The LAN setup is an extension of the Standalone Installation Model. The simplest explanation is to share the Database and Data Folder with different computers. The users must exist on the host's computer with the same user name and password.

## LAN Installation - Using MSDE2000

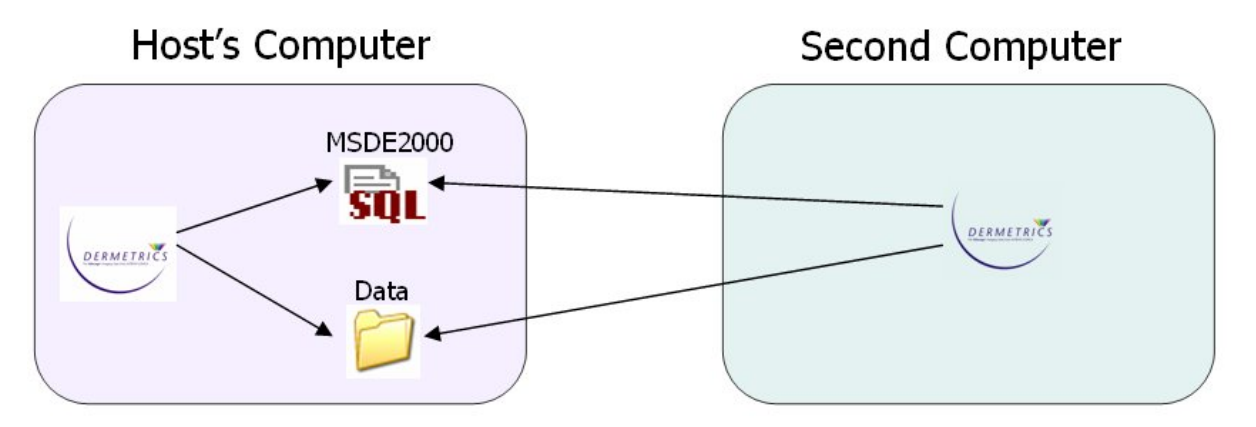

Second computer points to Host's Computers Database and Data folder

As you can see below setting up a LAN DERMETRICS installation is as simple as pointing DERMET-RICS to access the same Database and Data folder.

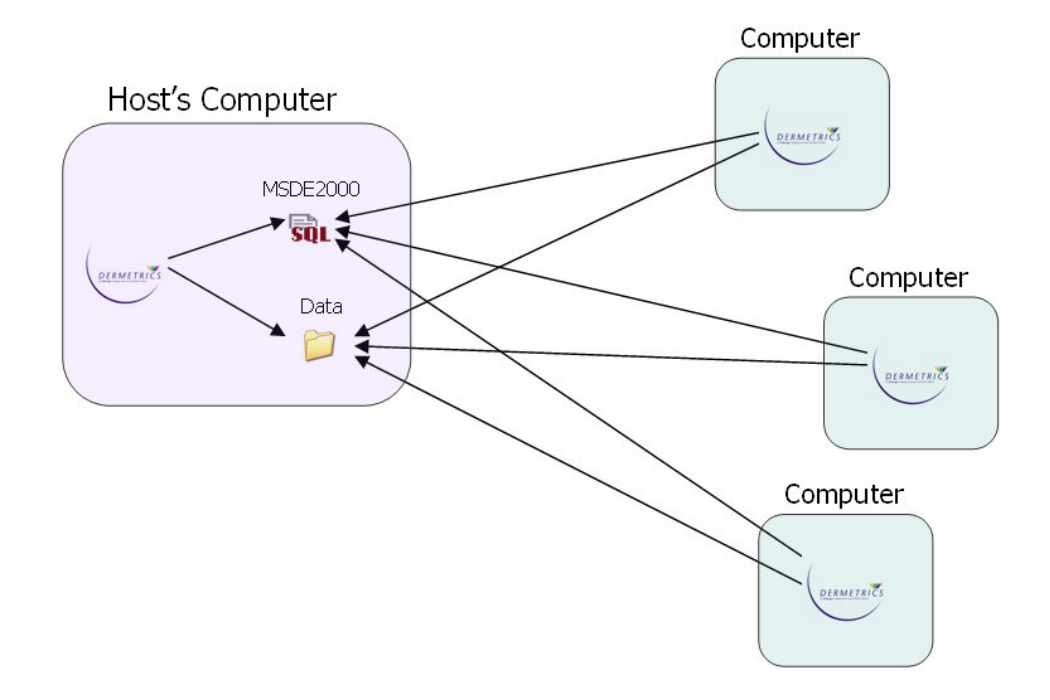

To install a multi user version of DERMETRICS as above follow the instructions in this manual for a Full Install for the Host computer. For the additional computer installations follow the instructions for the DERMETRICS only installation in this manual.

#### 5. LAN installation using SQL Server 2000

This has been designed so that MSDE2000 and SQL Server 2000 installations work the same.

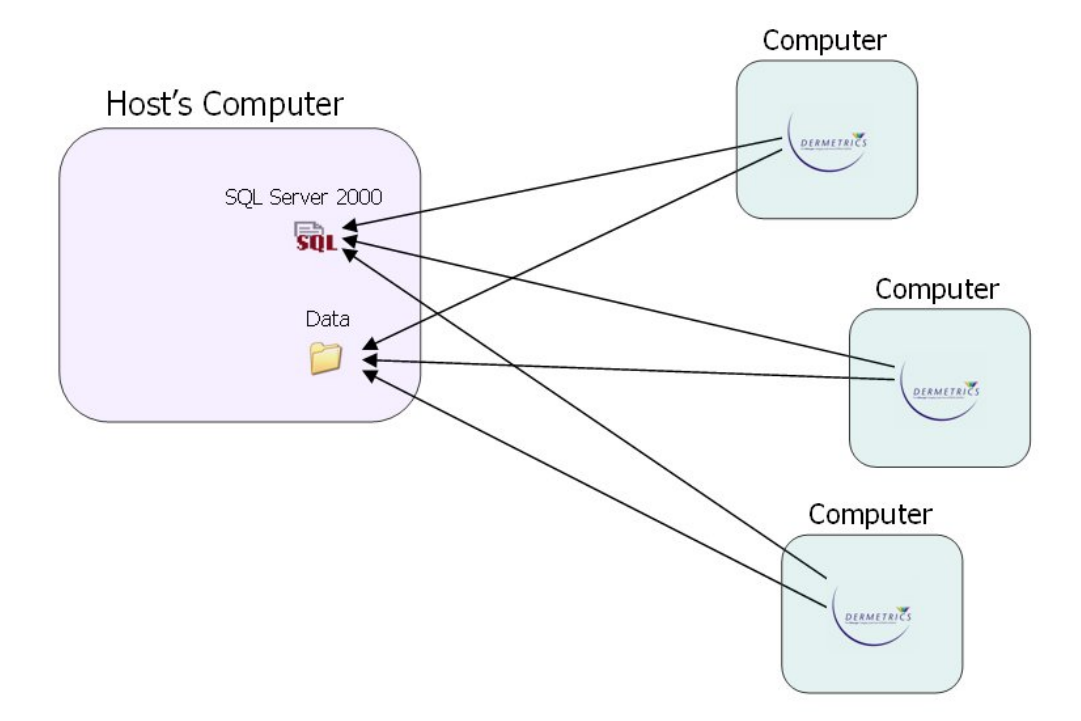

The Database and Data folder can be on different computers.

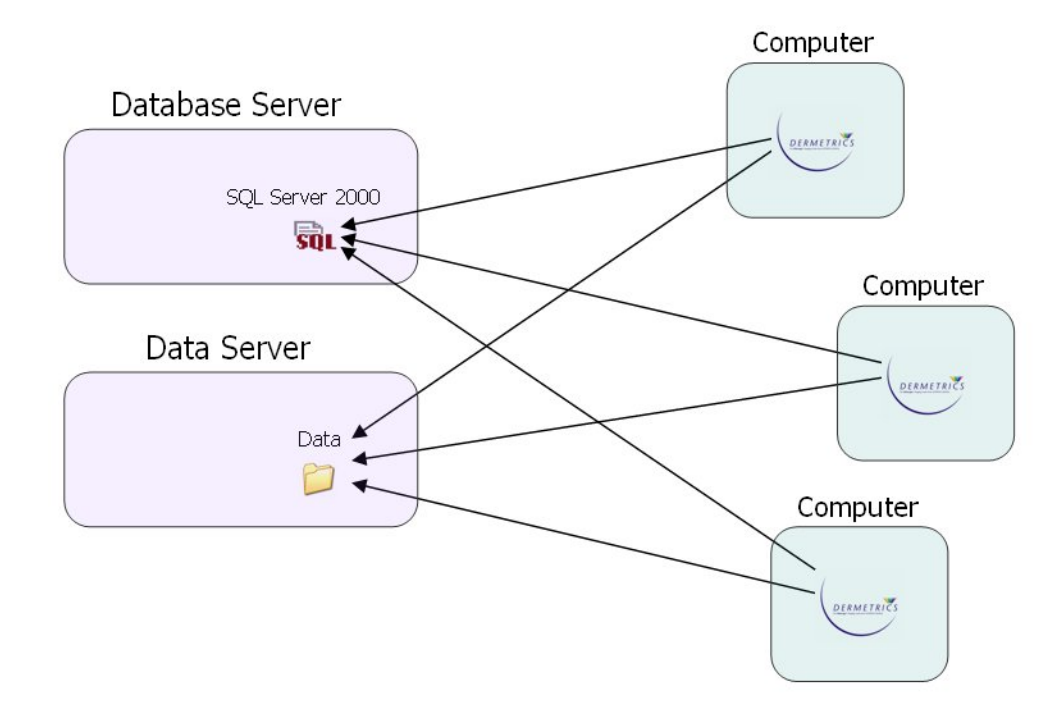

To install the DERMETRICS only for the additional computer installations follow the instructions for the DERMETRICS only installation in this manual.

#### 6. Active Directory Installation

An Active Directory installation extends the Multi-user installation schema to include Active Directory Groups.

All you need to do is to create two Active Directory Groups and add them to the Local Windows Groups, and then add users to the Active Directory Groups instead of the local Groups.

This allows for multiple LAN DERMETRICS installations on the same network as it does not matter what the Active Directory Groups are called.

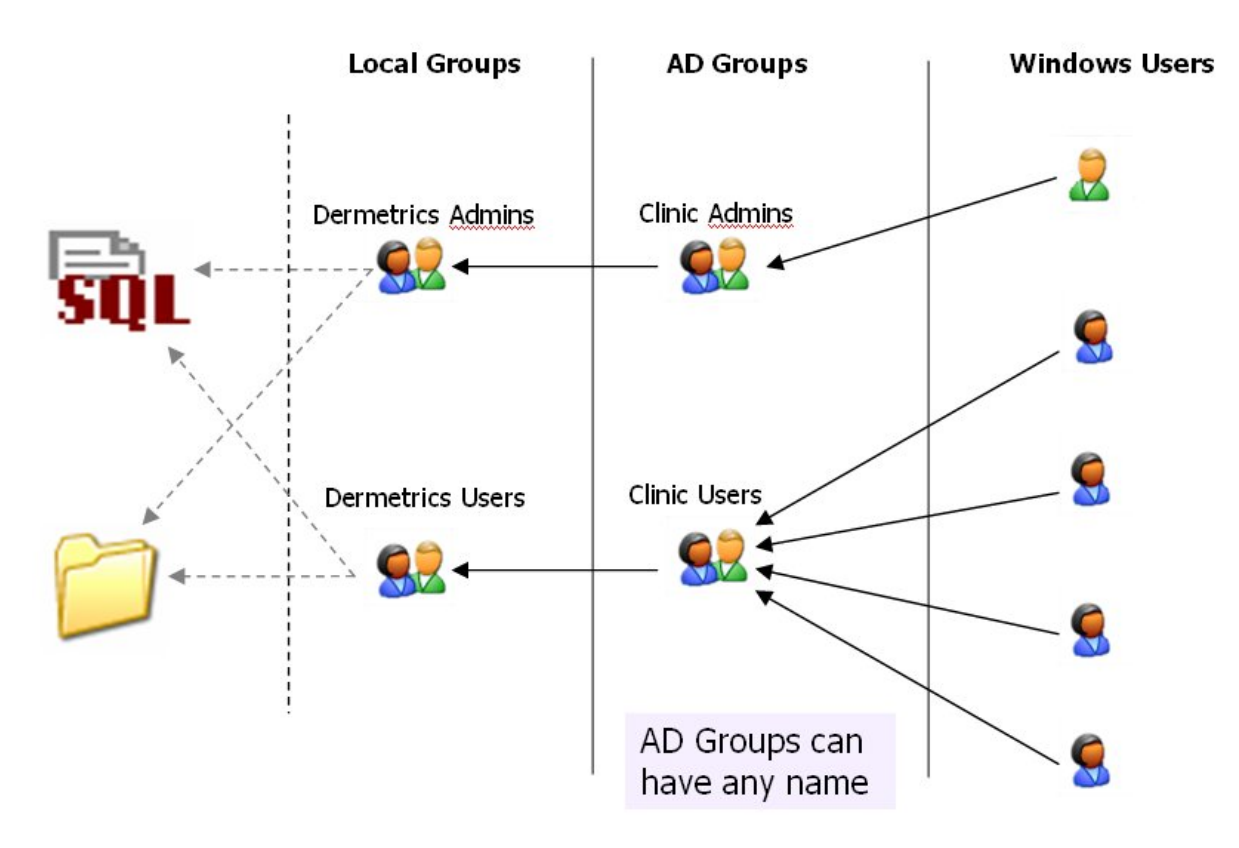

#### 7. Computer security for locked down systems

- Local Administrators **automatically** get full access to the database and all the files on that computer.
- Normal users should **NOT** be part of the local Administrators group as this will give them full access to the computer, instead make them part of the 'DERMETRICS Admins' local group.
- When installing SQL Server 2000 a separate Windows User should be created, for example 'SQLServer', with access to the required files and folders needed to allow SQL Server to run. More information can be found in the SQL Server 2000 installation documentation.

#### 7.1. Sharing the data folder

In order for other users to access the Data folder for DERMETRICS the administrator of the computer and network must share the Data folder and set the share Permissions.

- Add the two groups 'DERMETRICS Admins' and 'DERMETRICS Users' to have 'Read' and 'Change' but not 'Full Control'.
- Remove the 'Everyone' groups from the list.

#### Note

Permissions of the share are not the same thing as the local folder security permissions assigned when DERMETRICS was installed.

#### 7.2. Setting DERMETRICS to point toward a remote server

When you first install DERMETRICS 2.0 on your computer default options are used. If DERMETRICS cannot find the default server then the warning dialog will ask you if you would like to check the server setting, this opens the Options dialog box.

- Change the server name including the instance name and database to the correct values.
- Server Name: SERVERNAME\D2
- DERMETRICS
- Change the path to the UNC share name
- \\SERVERNAME\D2\_DATA

#### Note

ONLY SHARE THE 'Data' FOLDER NOT THE PARENT FOLDER.

Insert the DERMETRICS 2.0 CD into the drive of the computer.

The CD will start to run automatically and the wizard welcome screen will appear.

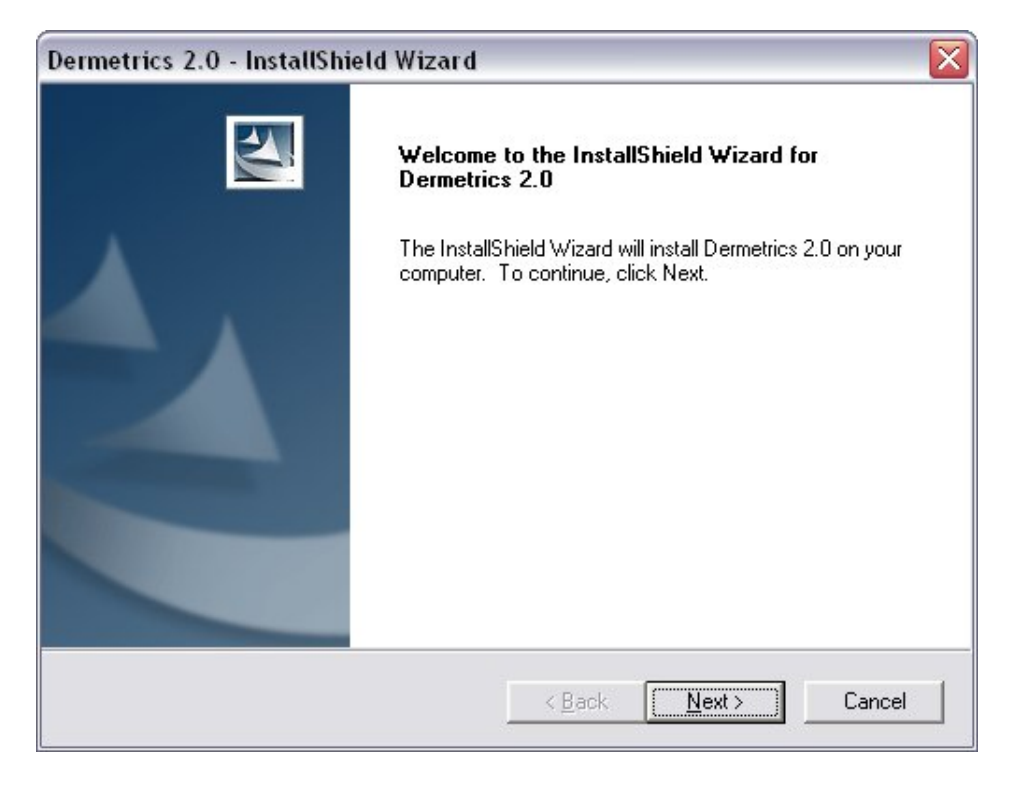

To continue accept the License agreement.

| Dermetrics 2.0 - InstallShield Wizard                                                             |                                         | $\overline{\mathbf{X}}$       |
|---------------------------------------------------------------------------------------------------|-----------------------------------------|-------------------------------|
| License Agreement<br>Please read the following license agreement                                  | carefully.                              | 24                            |
| LICENSE TERMS                                                                                     |                                         | <u>^</u>                      |
| BETWEEN:-                                                                                         |                                         |                               |
| (1) Astron Clinica Ltd. a Com<br>whose principal place of business is<br>UK, CB3 7RL ("Licensor") | pany incorporated<br>s at The Mount, To | in England<br>oft, Cambridge, |
| /m                                                                                                | /_ :                                    | r:                            |
| I accept the terms of the license agreeme                                                         | ent                                     | Print                         |
| $\mathbb{C}$ . I do not accept the terms of the license a                                         | greement                                |                               |
| InstallShield                                                                                     |                                         |                               |
|                                                                                                   | < <u>B</u> ack                          | Vext > Cancel                 |

The next window displays the different options for installing DERMETRICS.

# 8.1. DERMETRICS Full Install

To install DERMETRICS and MSDE2000 to a computer with a new local database select **Full Install** from the options.

| Dermetrics 2.0 - InstallShield Wizard                                                   |                                                                                          |  |  |
|-----------------------------------------------------------------------------------------|------------------------------------------------------------------------------------------|--|--|
| <b>Dermetrics Installation Type</b><br>How would you like to install Dermetrics on this | computer.                                                                                |  |  |
| Please select what type of installation you would                                       | d like:                                                                                  |  |  |
| 💽 Full Install 🔤 🔂                                                                      | Install Dermetrics to this computer with a new<br>local Database.                        |  |  |
| C Dermetrics only                                                                       | Just install Dermetrics to this computer.                                                |  |  |
| 🔿 MSDE2000 Server Install 🛛 🙀 🥑                                                         | Install a new MSDE2000 Instance and<br>Database to this computer.                        |  |  |
| 🔿 SQL Server 2000 Install 🧕 🧕                                                           | Install the database to an existing local SQL<br>Server 2000 that has already been setup |  |  |
| InstallShield                                                                           |                                                                                          |  |  |
|                                                                                         | < Back Next> Cancel                                                                      |  |  |

A window explaining important information about the installation will be displayed. **Click** on **Next** to continue.

| Dermetrics               | 2.0 - InstallShield Wizard 🛛 🛛 🔀                                                                                                    |
|--------------------------|----------------------------------------------------------------------------------------------------|
| Windows 9<br>Important I | Security Information<br>nformation about actions you should know about!                                                                                                    |
| Bel<br>cor               | ore you continue this installation, as you are installing a database on this<br>nputer you should be aware of the following actions that will take place.                                                                |
| 1.                       | Dermetrics Windows Groups Creation.<br>The installer will create two Window Groups on this computer.                                                                                                    |
|                          | Recommended names are 'Dermetrics Admins' and 'Dermetrics Users'                                                                                                    |
| 2.                       | Data Folder permissions                                                                                                    |
|                          | The installer will assign access rights to the Data folder for the two<br>groups that will be created by the installer. If you move the Data folder<br>then you will need to check the that the permissions are correct. |
| InstallShield —          |                                                                                                    |
|                          | < <u>B</u> ack <u>Next</u> > Cancel                                                                                                    |

A destination for the DERMETRICS installation is required. A default destination is already shown but this can be changed by **Clicking** on the **Browse** button. When completed **Click** on **Next**.

| Dermetrics 2.0 - InstallShield Wizard                                        |                                |                |
|------------------------------------------------------------------------------|--------------------------------|----------------|
| Choose Destination Location<br>Select folder where setup will install files. |                                | NEX.           |
| Setup will install Dermetrics 2.0 in the following                           | folder.                        |                |
| To install to this folder, click Next. To install to another folder.         | a different folder, click Brow | vse and select |
| Destination Folder<br>C:\Program Files\Astron Clinica\Dermetrics 2           | .0\                            | Browse         |
| InstallShield                                                                | < <u>B</u> ack ( <u>Next</u> ) | Cancel         |

The next window requires a handset to be chosen. As default the SIAscopeV drivers will be installed but previous handset drivers can be chosen. If you are unsure which handset you have please contact your local Astron Clinica support team for advice before proceeding.

| Dermetrics 2.0 - InstallShield Wizard                                                   | ×                                                            |
|-----------------------------------------------------------------------------------------|--------------------------------------------------------------|
| Addition Scanner Drivers<br>Older scanner drivers are needed if you don't k             | now pick AVT.                                                |
| The Installer will automatically install the select an older scanner from the list belo | SIAscopeV device driver but please<br>w and then click Next. |
| <ul> <li>AVT Scanner</li> <li>SONY Scanner</li> </ul>                                   | ar                                                           |
| InstallChield                                                                           |                                                              |
| installonielo                                                                           | < <u>B</u> ack <u>N</u> ext> Cancel                          |

The database and data folder destination folder can now be set. A default location is already chosen but this can be changed by **Clicking** on the **Browse** button.

| ermetrics 2.0 - InstallShiel                                   | d Wizard 🛛 🛛 🔀                                       |
|----------------------------------------------------------------|------------------------------------------------------|
| Database and Data Folder Io                                    | cation                                               |
| Where do you want the LOCAL the Data folder after installation | Database and Data Folder to be located? You can move |
|                                                                |                                                      |
|                                                                |                                                      |
|                                                                |                                                      |
|                                                                |                                                      |
|                                                                |                                                      |
| Destination Folder                                             |                                                      |
| Destination Folder                                             | B <u>r</u> owse                                      |
| Destination Folder<br>C:\D2<br>stallShield                     | Browse                                               |

A database name and server name must now be set up. When complete **Click** on **Next**.

| Dermetrics 2.0 - InstallShield Wizard                                                            | ×                                                                                |
|--------------------------------------------------------------------------------------------------|----------------------------------------------------------------------------------|
| SQL Server 2000 or MSDE2000 Instance                                                             | Name                                                                             |
| Please enter the name of the local instance you<br>Server 2000) configure or (MSDE2000) install. | u want to (SQL                                                                   |
| Please enter the name of the MSDE2000 of the database otherwise leave them as their              | or SQL Server 2000 instance and the name of<br>r default values then click Next. |
| NOTE: The instance names should be kep<br>when joined to the computer name.                      | at short, as long names can be truncated                                         |
| SQL Server Instance Name:                                                                        | D2                                                                               |
| Database name:                                                                                   | Dermetrics                                                                       |
| InstallShield                                                                                    |                                                                                  |
|                                                                                                  | < <u>Back Next&gt;</u> Cancel                                                    |

Next the names of the two local windows groups that are going to access the data must be entered.

| Dermetrics 2.0 - InstallShield Wizard                                                                                                | ×                                                                                                    |
|----------------------------------------------------------------------------------------------------|----------------------------------------------------------------------------------------------------|
| Windows Security Group Names<br>Please enter the Windows Group names, they<br>given access to the Database and Data folder           | will be created and r.                                                                                                    |
| Please enter the names of the two Local<br>access the data used in Dermetrics, then                                                  | Windows Groups that are going to be used to<br>click Next.                                                                   |
| Users that are added to the Dermetrics Ad<br>perform upgrades and other administrative<br>the Dermetrics Users Group will only be at | dmins Group will have additional rights to<br>a tasks whereas Users that are added to<br>ble to use the Dermetrics software. |
| Dermetrics Admin Group Name:                                                                                                    | Dermetrics Admins                                                                                                    |
| Dermetrics User Group Name:                                                                                                    | Dermetrics Users                                                                                                    |
| InstallShield                                                                                                    |                                                                                                    |
|                                                                                                    | < <u>B</u> ack <u>Next&gt;</u> Cancel                                                                                        |

The wizard is ready to begin the installation, **Click** on **Install** to begin.

| Dermetrics 2.0 - InstallShield Wizard                                      | ×                                                     |
|----------------------------------------------------------------------------|-------------------------------------------------------|
| Ready to Install the Program<br>The wizard is ready to begin installation. |                                                       |
| Click Install to begin the installation.                                   |                                                       |
| If you want to review or change any of your in the wizard.                 | stallation settings, click Back. Click Cancel to exit |
| InstallShield                                                              |                                                       |
|                                                                            | < <u>B</u> ack <u>Install</u> Cancel                  |

A software installation warning window will appear. **Click** on **Continue Anyway** to proceed with the installation.

| <u>.</u> | The software you are installing has not passed Windows Logo<br>testing to verify its compatibility with Windows XP. ( <u>Tell me why</u><br><u>this testing is important.</u> )                                                                                                    |
|----------|----------------------------------------------------------------------------------------------------|
|          | Continuing your installation of this software may impair<br>or destabilize the correct operation of your system<br>either immediately or in the future. Microsoft strongly<br>recommends that you stop this installation now and<br>contact the software vendor for software that has<br>passed Windows Logo testing. |
|          |                                                                                                    |

The SQL database set up will also be completed during this process and messages about its progress will be displayed on the screen. Any additional software needed will also be installed at this stage.

When the DERMETRICS installation is complete Click on Finish

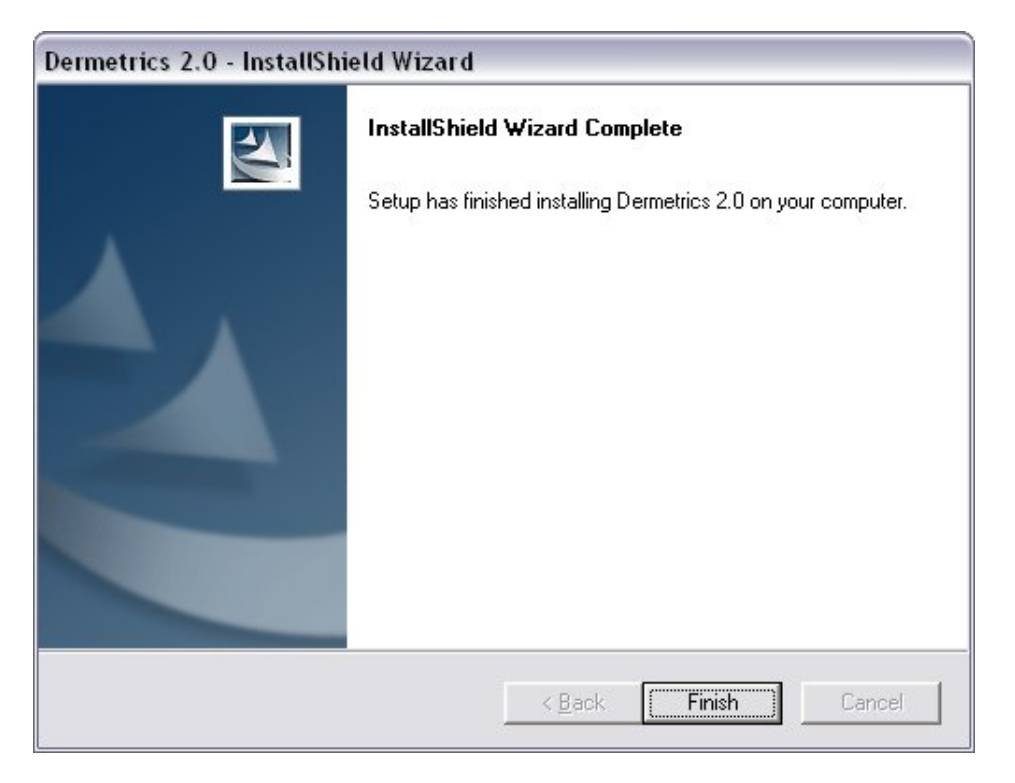

Insert the DERMETRICS 2.0 CD into the drive of the computer.

The CD will start to run automatically and the wizard welcome screen will appear.

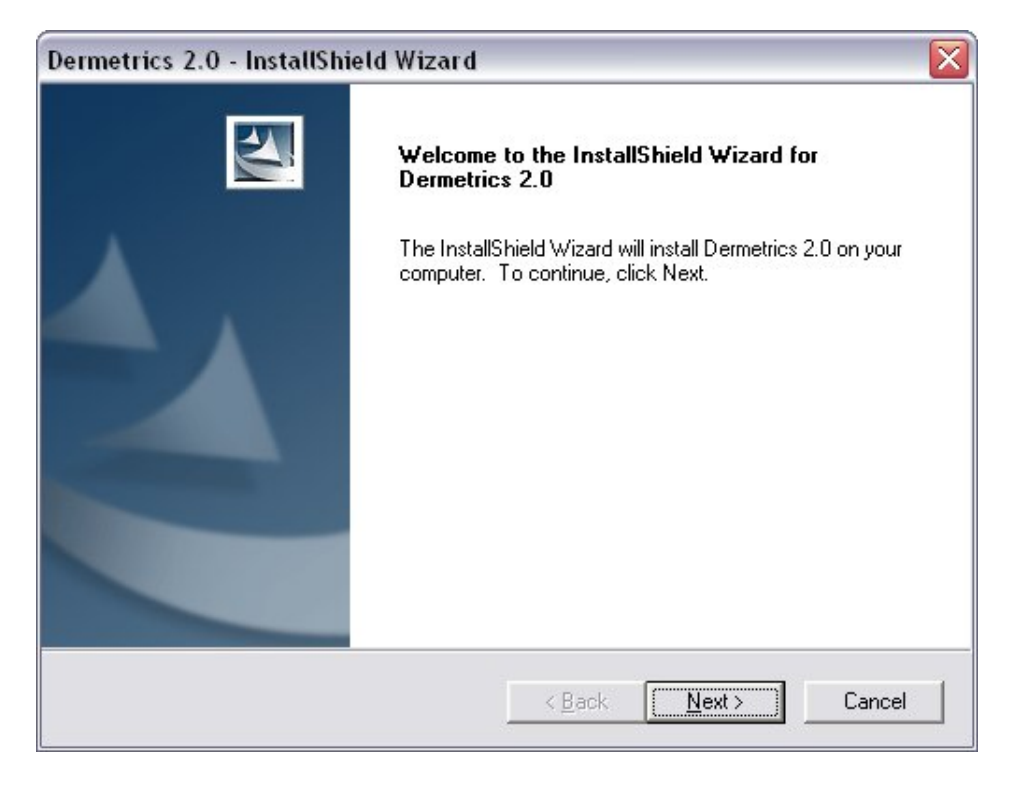

To continue accept the License agreement.

| Dermetrics 2.0 - InstallShield Wizard                                                                 |                                              |                      |
|----------------------------------------------------------------------------------------------------|----------------------------------------------|----------------------|
| License Agreement<br>Please read the following license agreement car                                  | efully.                                      | LEA.                 |
| LICENSE TERMS                                                                                         |                                              |                      |
| BETWEEN:-                                                                                             |                                              |                      |
| (1) Astron Clinica Ltd. a Compa<br>whose principal place of business is a<br>UK, CB3 7RL ("Licensor") | ny incorporated in E<br>t The Mount, Toft, ( | ngland<br>Cambridge, |
|                                                                                                    |                                              | »\                   |
| I accept the terms of the license agreement                                                           |                                              | Print                |
| $\mathbb C$ I do not accept the terms of the license agre                                             | ement                                        |                      |
| InstallShield                                                                                         |                                              |                      |
|                                                                                                    | < <u>B</u> ack <u>N</u> ext >                | Cancel               |

The next window displays the different options for installing DERMETRICS.

# 9.1. DERMETRICS only Install

To install DERMETRICS select **DERMETRICS only** from the options.

| Dermetrics 2.0 - InstallShield W                                       | /izard      |                                                                                          |  |
|------------------------------------------------------------------------|-------------|------------------------------------------------------------------------------------------|--|
| Dermetrics Installation Type<br>How would you like to install Dermetri | ics on this | computer.                                                                                |  |
| Please select what type of installation                                | i you would | d like:                                                                                  |  |
| C Full Install                                                         | sqr 🧕       | Install Dermetrics to this computer with a new<br>local Database.                        |  |
| Dermetrics only                                                        |             | Just install Dermetrics to this computer.                                                |  |
| MSDE2000 Server Install                                                | <b>SQL </b> | Install a new MSDE2000 Instance and<br>Database to this computer.                        |  |
| C SQL Server 2000 Install                                              | 9           | Install the database to an existing local SQL<br>Server 2000 that has already been setup |  |
| nstallShield                                                           |             |                                                                                          |  |
|                                                                        |             | < <u>B</u> ack <u>N</u> ext > Cancel                                                     |  |

A destination for the DERMETRICS installation is required. A default destination is already shown but this can be changed by **Clicking** on the **Browse** button. When completed **Click** on **Next**.

| ermetrics 2.0 - InstallShield Wizard<br>Choose Destination Location  |                               |                   |
|----------------------------------------------------------------------|-------------------------------|-------------------|
| Select folder where setup will install files.                        |                               | a second          |
| Setup will install Dermetrics 2.0 in the followin                    | g folder.                     |                   |
| To install to this folder, click Next. To install to another folder. | o a different folder, click B | Frowse and select |
|                                                                      |                               |                   |
|                                                                      |                               |                   |
|                                                                      |                               |                   |
|                                                                      |                               |                   |
| Destination Folder                                                   |                               |                   |
| C:\Program Files\Astron Clinica\Dermetrics                           | 2.0\                          | B <u>r</u> owse   |
| stallShield                                                          |                               |                   |
|                                                                      | C Poole                       | aut. Cancel       |
|                                                                      |                               |                   |

The next window requires a handset to be chosen. As default the SIAscopeV drivers will be installed but previous handset drivers can be chosen. If you are unsure which handset you have please contact your local Astron Clinica support team for advice before proceeding.

| Dermetrics 2.0 - InstallShield Wizard                                                                                          | $\overline{\mathbf{X}}$   |
|----------------------------------------------------------------------------------------------------|---------------------------|
| Addition Scanner Drivers<br>Older scanner drivers are needed if you don't know pick AVT.                                       | 124                       |
| The Installer will automatically install the SIAscopeV device<br>select an older scanner from the list below and then click Ne | driver but please<br>ext. |
| AVT Scanner                                                                                                    |                           |
| C SONY Scanner                                                                                                    |                           |
| InstallChield                                                                                                    |                           |
| < Back                                                                                                    | Next > Cancel             |

The wizard is ready to begin the installation, **Click** on **Install** to begin.

| Dermetrics 2.0 - InstallShield Wizard                                             | $\overline{\mathbf{X}}$                                |
|-----------------------------------------------------------------------------------|--------------------------------------------------------|
| <b>Ready to Install the Program</b><br>The wizard is ready to begin installation. |                                                        |
| Click Install to begin the installation.                                          |                                                        |
| If you want to review or change any of your in the wizard.                        | nstallation settings, click Back. Click Cancel to exit |
| InstallShield                                                                     | < <u>B</u> ack [ <u>Install</u> ] Cancel               |

A software installation warning window will appear. **Click** on **Continue Anyway** to proceed with the installation.

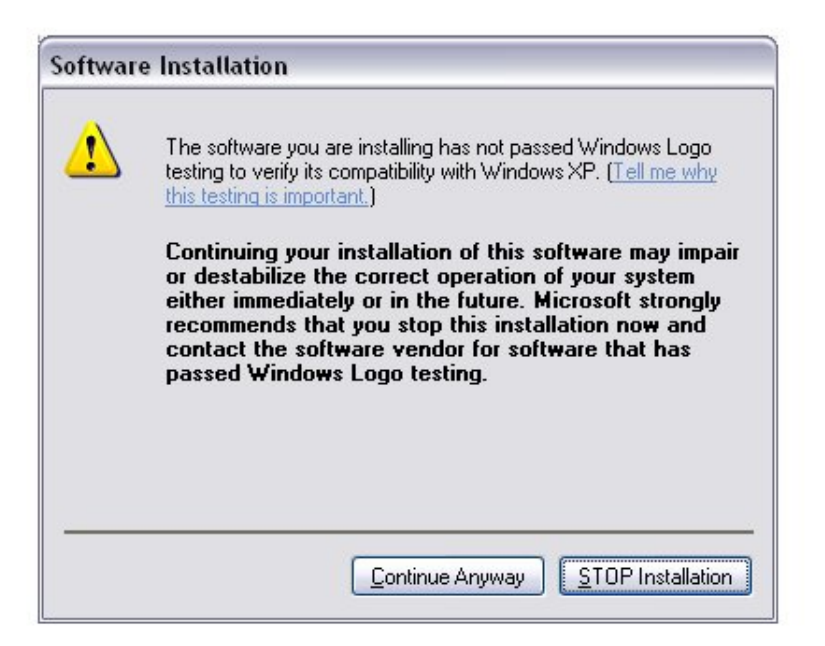

The set up will also install any additonal sofwtare needed to run DERMETRICS.

When the DERMETRICS installation is complete Click on Finish

| Dermetrics 2.0 - InstallShield Wizard |                                                                                                 |  |  |  |
|---------------------------------------|-------------------------------------------------------------------------------------------------|--|--|--|
|                                       | InstallShield Wizard Complete<br>Setup has finished installing Dermetrics 2.0 on your computer. |  |  |  |
|                                       | < Back Finish Cancel                                                                            |  |  |  |

#### **10. Acknowledgements and Notices**

SIA, SIAscanner, SIAscope, SIAscan, SIAscopy, COSMETRICS, Astron Clinica, SIAscope V, DER-METRICS and Powered by SIAscopy are registered trademarks of Astron Clinica Ltd.

Microsoft, Windows and Windows XP are registered trademarks of Microsoft Corporation.

The information contained in this manual is subject to change without notice.

Astron Clinica Ltd makes no warranty of any kind with regard to this material, including but not limited to, the implied warranties of merchantability and fitness for a particular purpose.

Astron Clinica Ltd shall not be liable for any errors or for incidental or consequential damages in connection with the furnishing, performance, or use of this material.

All rights reserved. Reproduction, adaptation, or translation of this document is prohibited without prior written permission of Astron Clinica Ltd, except as allowed under the copyright laws.

No part of this document may be photocopied, reproduced or translated to another language without the prior written consent of Astron Clinica Ltd.

The SIA technology is protected by patents in most major territories around the world including Australia (Patent No. 725 766), UK (Patent No. 2 334 099) and USA (Patent No. 6 324 417).

The DERMETRICS software is subject to a separate license agreement and must not be copied or distributed to third parties.

Copyright Astron Clinica Limited 2006.

## Table A.1. Revisions

| Revision No  | Revision Description                 | Date       |
|--------------|--------------------------------------|------------|
| Revision 0.1 | First draft composed                 | 05/04/2006 |
| Revision 0.2 | Front Cover and Formating<br>changed | 24.05.2006 |
|              |                                      |            |